# Webmail de Nantes Université

L'université met à disposition de ses utilisateurs un webmail. Il s'agit d'un site web permettant de consulter et de gérer sa messagerie électronique. Le webmail du personnel se trouve à l'adresse https://webmail.univ-nantes.fr et le webmail des étudiants se trouve à https://webmail.etu.univ-nantes.fr.

# Écran Principal

Lorsque l'utilisateur se connecte, il est accueilli par un écran composé de 3 grande zones 2, 3 & 4.

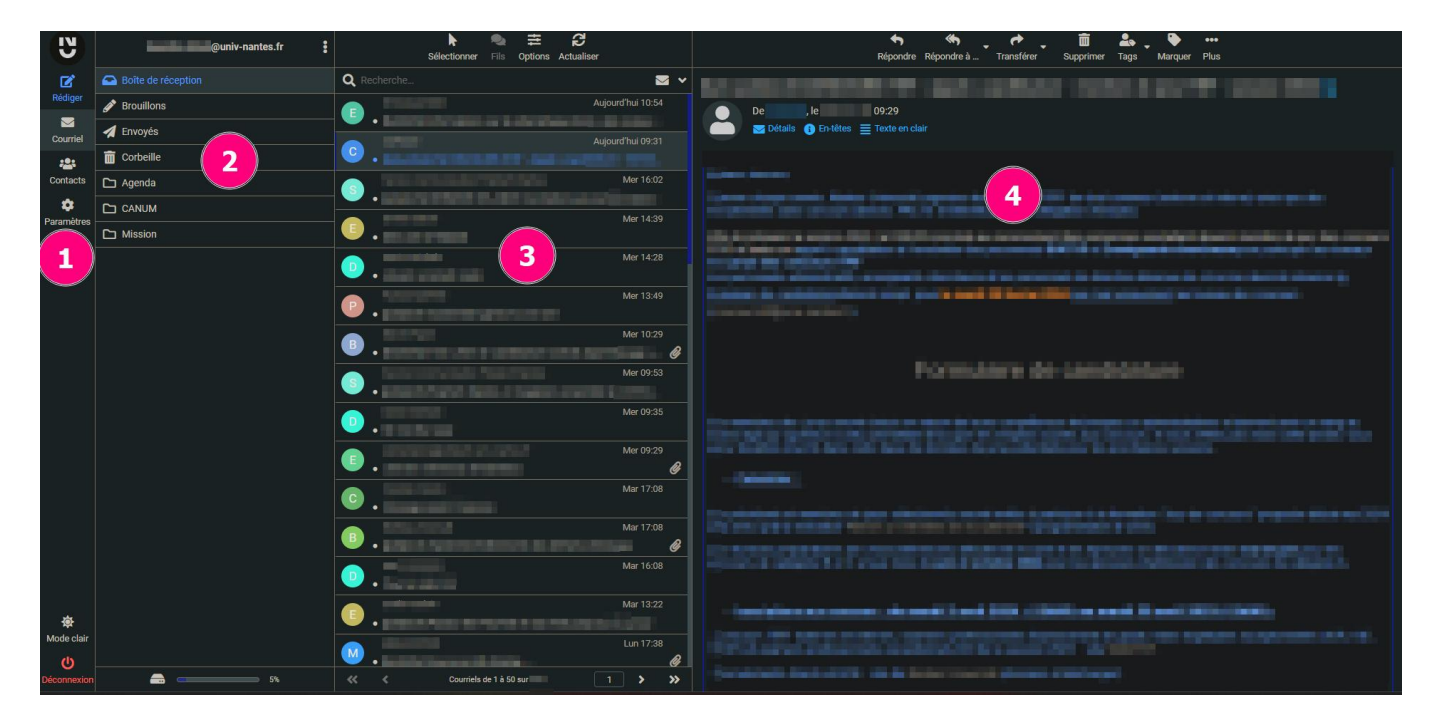

- 1. Menu Webmail
- 2. Liste des Dossiers
- 3. Listes des messages du dossier courant
- 4. Affichage du mail sélectionné

# Menu Webmail

Dans la première partie tout à gauche vous retrouverez les éléments de base de votre messagerie, à savoir :

| Ľ       | $\geq$   |          | \$         |
|---------|----------|----------|------------|
| Rédiger | Courriel | Contacts | Paramètres |

## Rédaction d'un nouveau mail

Last

update: 2024/03/13 mailunique:documentation:webmailv3:documentation https://wiki.univ-nantes.fr/doku.php?id=mailunique:documentation:webmailv3:documentation

22:37

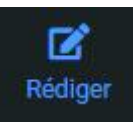

Pour Rédiger un nouveau mail

|               |                                                                               | 2) Ø 7~ 🗩 🏝<br>Joindre Signature Réponses Tags |            |
|---------------|-------------------------------------------------------------------------------|------------------------------------------------|------------|
| De 3Q         | uentin ALLARD <quentin.allard@univ-nantes.fr></quentin.allard@univ-nantes.fr> |                                                | ÷ 🖋        |
| À 🚺           |                                                                               |                                                | 6 🛥 +      |
| Objet 5       |                                                                               |                                                |            |
| 7 B I ⊻ ≡ ≡ ∃ | ≣                                                                             | × ▲×▲× ≔ ≔ ⊂ ⊂ ¶ ¶ ♥                           | ኇ፠⊞∽ Ω⊠∎ … |
| 8             |                                                                               |                                                |            |
|               |                                                                               |                                                |            |
|               |                                                                               |                                                |            |
|               |                                                                               |                                                |            |
|               |                                                                               |                                                |            |

- 1. Enregistrer votre mail en cours de rédaction dans vos brouillons
- 2. Mettre une pièce jointe
- 3. Adresse d'expédition principale ou un de ses alias quand ils existent
- 4. Adresse(s) de destinataire(s)
- 5. Objet du mail
- 6. Ajouter un contact de vos carnets d'adresses
- 7. Menu Police & Mise en forme
- 8. Partie rédaction du mail

| Options et pièces jointes           |                                        |  |  |  |
|-------------------------------------|----------------------------------------|--|--|--|
| La taille de fichier maxim          | um autorisée est 20 Mo<br>: un fichier |  |  |  |
| 2                                   | Ł                                      |  |  |  |
| Avis d'ouverture du courriel        | <b>2</b>                               |  |  |  |
| Notification d'état de distribution | 3                                      |  |  |  |
| Priorité                            | Normale 4 ÷                            |  |  |  |
| Enregistrer le courriel envoyé dans | Envoyés 5 ÷                            |  |  |  |

- 1. Glisser Déposer un document à joindre à votre mail, ou cliquer directement sur Joindre un fichier pour trouver le document dans vos dossiers.
- 2. Recevoir un accusé d'ouverture de votre mail
- 3. Recevoir un accusé de réception de votre mail
- 4. Changer la priorité de votre mail pour que celui-ci soit vu comme prioritaire pour votre destinataire
- 5. Après envoi de votre mail, celui-ci est classé dans le dossier des mails envoyés, cela peut-être modifier pour un dossier de votre choix

- L'envoi de courrier à partir du webmail est soumis aux restrictions suivantes :
  - 20 Mo max par fichier joint
  - 100 messages par heure
  - 50 destinataires maximum par message
  - 500 destinataires par quart d'heure
  - 1000 destinataires par heure.

#### Liste des mails

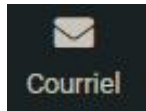

Courriel pour voir vos mails

Dans l'encadré en haut de la page vous avez l'icône 🗵 qui permet de voir les dossiers de votre boîte mail :

|   | @univ-nantes.fr    |
|---|--------------------|
| • | Boîte de réception |
| ø | Brouillons         |
| 1 | Envoyés            |
| ò | Corbeille          |
|   | Agenda             |
|   | CANUM              |
|   | Mission            |
|   |                    |

L'Affichage de vos mails se fera sur boîte de réception :

Last update: 2024/03/13 mailunique:documentation:webmailv3:documentation https://wiki.univ-nantes.fr/doku.php?id=mailunique:documentation:webmailv3:documentation 202-72

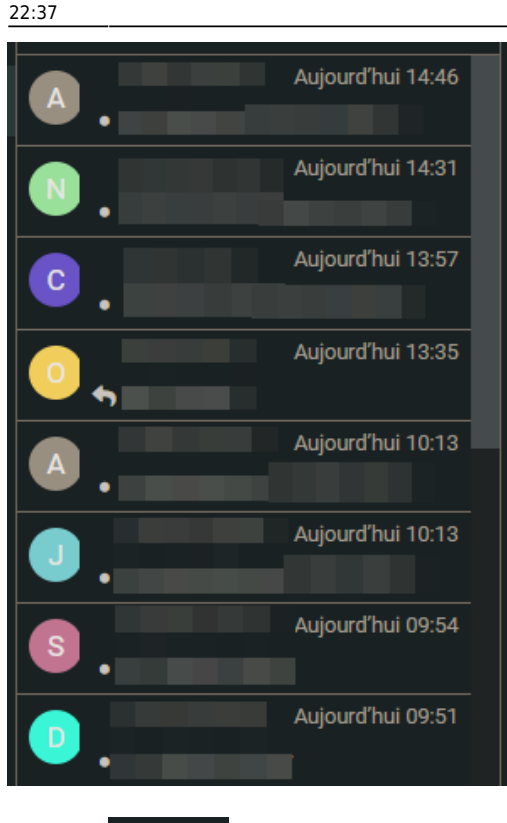

L'icône vous permet de relever votre boîte mail

#### Sélection de mail

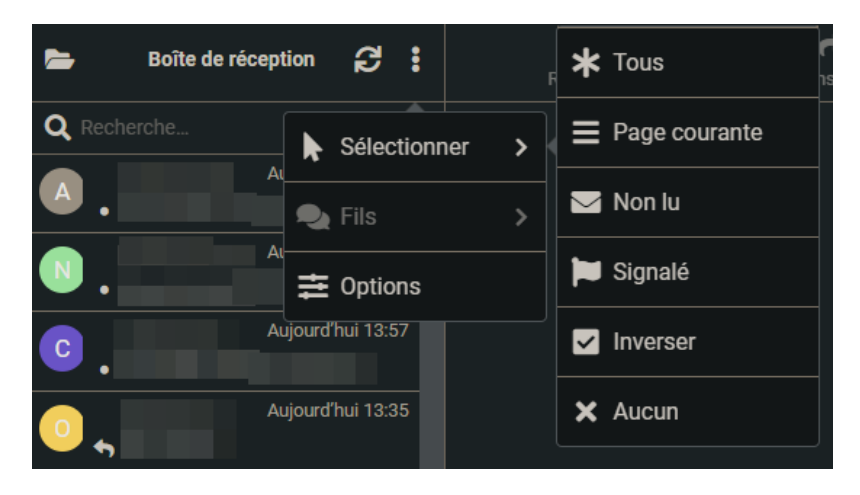

Vous permet de sélectionné différents types de mails

Tri des mails

5/13

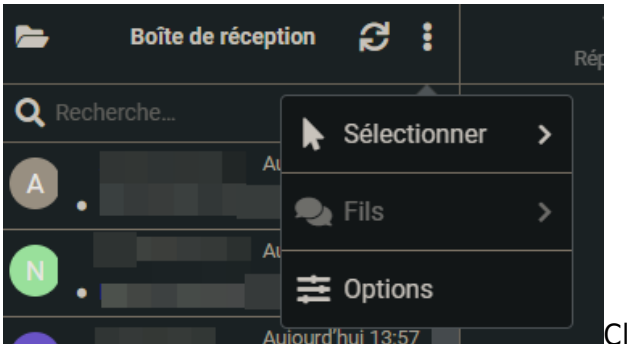

Cliquer sur les trois petits points en haut à droite, puis

sur Options

Cela vous donnera le choix du tri de vos mails :

| Options de liste |                |                                 | ×         |
|------------------|----------------|---------------------------------|-----------|
| Colonne de tri   | Date d'arrivée |                                 | \$        |
| Ordre de tri     | descendant     |                                 | \$        |
| Mode de listage  | Liste          |                                 | ¢         |
|                  |                |                                 |           |
|                  |                |                                 |           |
|                  |                | <ul> <li>Enregistrer</li> </ul> | X Annuler |

#### Recherche de mail

| <b>Q</b> Recherch | ie                | ≥ ^ |
|-------------------|-------------------|-----|
| Objet             |                   |     |
| 🚺 De              |                   |     |
| À                 |                   |     |
| Cc                |                   |     |
| Cci               |                   |     |
| Corps             |                   |     |
| Courr             | iel entier        |     |
| Туре              | Tous              | \$  |
| Date              |                   | \$  |
| Portée            | Répertoire actuel | \$  |
|                   | Q Recherche       |     |
|                   |                   |     |

Rechercher un ou des mails en cliquant dans l'encart

Last update: 2024/03/13 22:37

rechercher. Vous pouvez appliquer des paramètres à votre recherche en déroulant la flèche en haut à droite.

### Ouverture de mail

Vos possibilités :

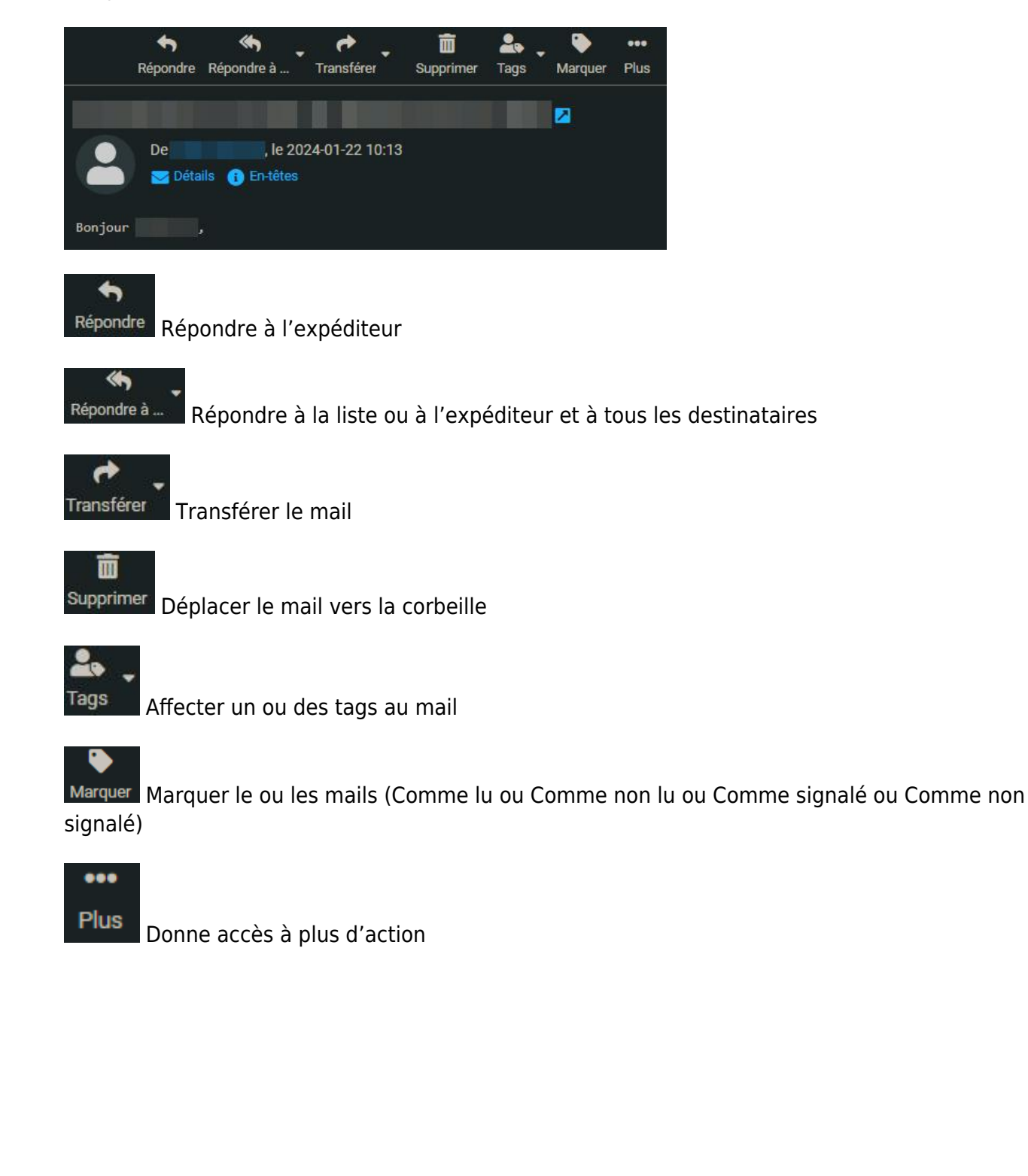

2025/04/03 20:21

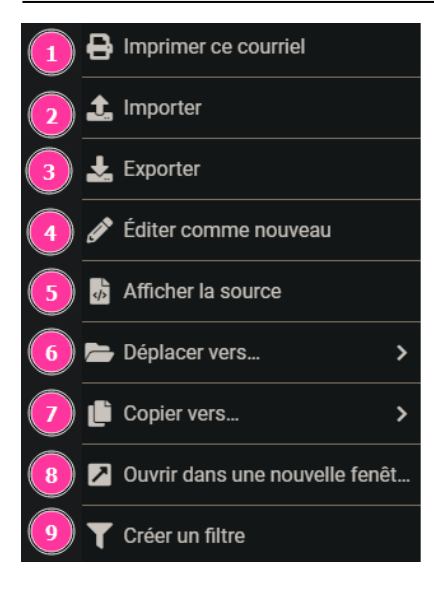

- 1. Imprimer ce mail
- 2. faire un ticket Canum si nécessaire
- 3. faire un ticket Canum si nécessaire
- 4. Editer le mail en cours de consultation
- 5. Code source du mail
- 6. Déplacer le mail vers un Dossier
- 7. Copier le mail vers un dossier
- 8. Ouvrir le mail dans une nouvelle fenêtre
- 9. Création de filtre pour votre boîte mail

## Contacts

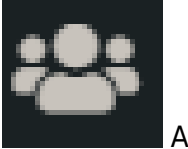

Affiche les contacts

Vous pouvez faire une recherche pour trouver un contact via

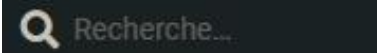

En haut de la fenêtre via 🗵 vous pouvez afficher les carnets d'adresses :

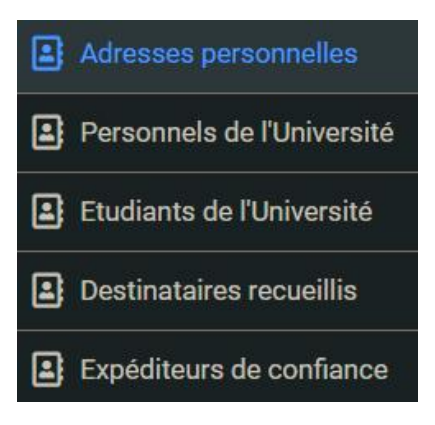

Last update: 2024/03/13 22:37

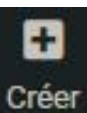

Créer Cela vous donne la possibilité de créer un contact, cela est utile lorsqu'une personne ne fait pas partie de l'université de Nantes.

## **Réponse automatique**

En cas d'absence prolongée rendez-vous sur MonCompte.univ-nantes.fr.

Pour mettre une réponse automatique renvoyé à l'expéditeur.

| Mon répondeur est :<br>actif<br>inactif         |                 |                 | - |
|-------------------------------------------------|-----------------|-----------------|---|
| Date de début :                                 | le premier jour | In developing   |   |
| Date de fin (celle-ci y compris) :<br>Message : |                 | ie dernier jour |   |
|                                                 |                 |                 |   |
|                                                 |                 |                 |   |
|                                                 |                 |                 |   |
|                                                 |                 |                 |   |
| Valider                                         |                 |                 |   |

Pour plus d'information sur le fonctionnement du répondeur veuillez consulter la page wiki prévue à cet effet :

https://wiki.univ-nantes.fr/personnels:mailunique:documentation:repondeur\_en\_cas\_d\_absence

## Thèmes du Webmail :

Vous pouvez passer du thème clair au thème sombre du Webmail en cliquant en bas à gauche sur la lune ou le soleil

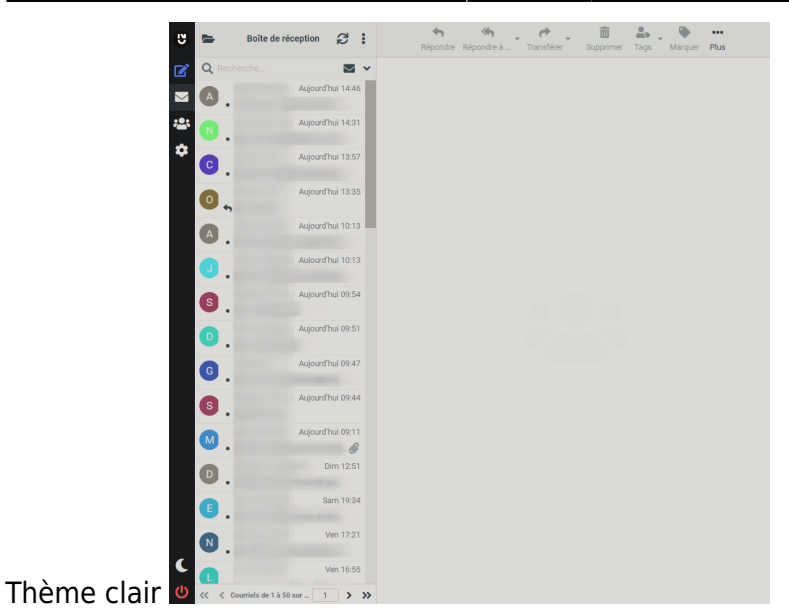

Ou

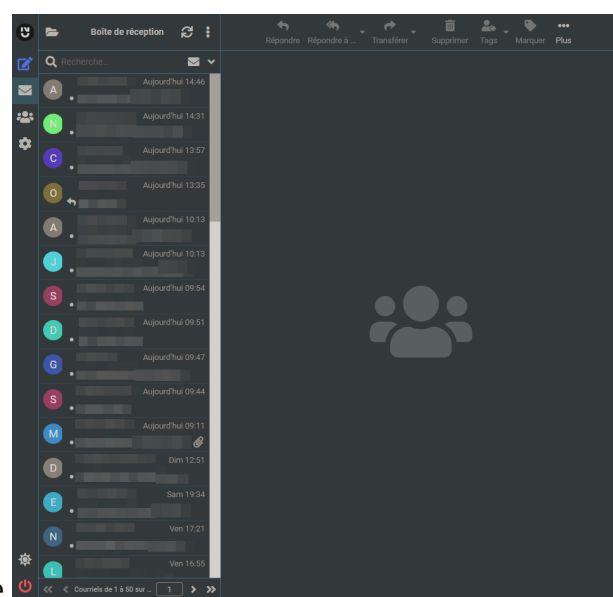

Thème sombre

# Paramètres

### Police

Pour changer la police par défaut des mails aller dans

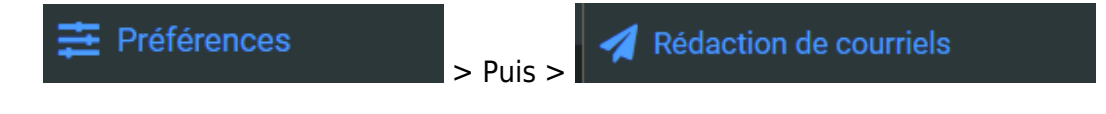

update: 2024/03/13 22:37

| Ontione principales                                                   |                                          |    |  |
|-----------------------------------------------------------------------|------------------------------------------|----|--|
| Options principales                                                   |                                          |    |  |
| Rédiger dans une nouvelle fenêtre                                     |                                          |    |  |
| Rédiger des courriels HTML                                            | jamais                                   | \$ |  |
| Enregistrer automatiquement un brouillon                              | toutes les 5 minute(s)                   | \$ |  |
| Toujours demander un avis d'ouverture du courriel                     |                                          |    |  |
| Toujours demander une notification d'état de<br>distribution          |                                          |    |  |
| Placer les réponses dans le dossier du cour-<br>riel auquel on répond |                                          |    |  |
| Lors d'une réponse                                                    | commencer le nouveau courriel en-desso 🗢 |    |  |
| Transfert de courriels                                                | dans le courriel                         | \$ |  |
| Police par défaut des courriels HTML                                  | Verdana 🗢 10pt                           | ¢  |  |
| Action par défaut du bouton [Répondre à tous]                         | répondre à tous                          | \$ |  |
| Options de signature                                                  |                                          |    |  |
| Ajouter la signature automatiquement                                  | toujours                                 | \$ |  |
| Placer la signature sous le message cité                              |                                          |    |  |
| Lors de la réponse, supprimer la signature ori-<br>ginale du courriel |                                          |    |  |
| Forcer le séparateur standard dans les<br>signatures                  |                                          |    |  |
| Options avancées A                                                    |                                          |    |  |

## Modification des Tags

Vous pouvez modifier selon vos besoins en allant sur :

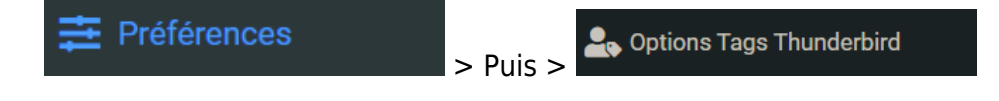

11/13

| Options Tags Thunderbird       |               |
|--------------------------------|---------------|
| Activer les tags               |               |
| Activer les raccourcis clavier |               |
| Style graphique                | [thunderbird] |
| LABELO                         | Aucun tag     |
| LABEL1                         | Important     |
| LABEL2                         | Travail       |
| LABEL3                         | Personnel     |
| LABEL4                         | A faire       |
| LABEL5                         | Plus tard     |
|                                |               |
| ✓ Enregistrer                  |               |

### Identités

Pour modifier l'identité avec laquelle vous envoyez un mail il vous faut sélectionner lors de la rédaction d'un mail l'identité souhaitée.

|   |               | 8           | Ø       | n         | ۶            | <b>2</b> .   |           |   |
|---|---------------|-------------|---------|-----------|--------------|--------------|-----------|---|
| • |               | Enregistrer | Joindre | Signature | Réponses     |              |           |   |
|   | Do            |             |         | 0.0       | iu nontoo fr |              |           |   |
|   | De            |             |         | @uii      | IV-nances.in |              |           |   |
|   | À             | ~           |         |           | @univ-       | nantes.fr>   |           | + |
| * | Objet         |             |         |           | @poly        | tech.univ-na | antes.fr> |   |
| • |               |             |         |           |              |              |           |   |
|   |               |             |         |           |              |              |           |   |
|   |               |             |         |           |              |              |           |   |
|   |               |             |         |           |              |              |           |   |
|   | Comuisos Tof  |             |         |           |              |              |           |   |
|   | Services Inte | n macique   |         |           |              |              |           |   |
|   |               |             |         |           |              |              |           |   |
|   | Nantes Univer | rsité       |         |           |              |              |           |   |

- 1. Cliquer sur l'adresse mail
- 2. Choisir l'adresse souhaitée

### Signature

Une signature automatique peut-être apposée sur vos mails, rendez-vous dans les paramètres

| Last       |                                                                                                    |
|------------|----------------------------------------------------------------------------------------------------|
| update:    | mailunique:documentation:webmailv3:documentation https://wiki.univ-nantes.fr/doku.php?id=mailunique:documentation:webmailv3:documentation |
| 2024/03/13 |                                                                                                    |
| 22.22      |                                                                                                    |

| Paramètres  |    |                             |                                                    |
|-------------|----|-----------------------------|----------------------------------------------------|
|             |    | < @univ-nantes.fr>          | Paramètres                                         |
| Dossiers    | 23 | < @polytech.univ-nantes.fr> | Nom d'affichage                                    |
| 🖪 Identités |    | < @polytech.univ-nantes.fr> | Courriel Duniv-nantes fr                           |
| Réponses    |    | < @univ-nantes.fr>          | gant hantean                                       |
| T Filtres   |    | < @polytech.univ-nantes.fr> | Organisation /SECRETARIAT GENERAL/SRV INFORMATIQUE |
|             |    | < @polytech.univ-nantes.fr> | Répondre à                                         |
|             |    | < @polytech.univ-nantes     | Cci                                                |
|             |    | < @test.univ-nantes.fr>     |                                                    |
|             |    |                             | Signature                                          |
|             |    |                             |                                                    |
|             |    |                             |                                                    |
|             |    |                             |                                                    |
|             |    |                             |                                                    |
|             |    |                             |                                                    |
|             |    |                             | ✓ Enregistrer                                      |

- 1. Sélectionner l'adresse souhaitée
- 2. Rédiger votre signature dans l'encadré
- 3. Vous pouvez ajouter une image, mettre un lien hypertexte, modifier la police ou l'emplacement de votre signature

### Filtres

| Pour créer des filtres automatiques, dans les paramètres aller dans <b>et annuments automatiques</b> |          |                               |                |       |   |
|----------------------------------------------------------------------------------------------------|----------|-------------------------------|----------------|-------|---|
|                                                                                                    |          |                               |                |       |   |
|                                                                                                    |          |                               |                |       |   |
| Nom du filtre                                                                                        | 2        | test                          |                |       |   |
| Le filtre est activé                                                                                 |          |                               |                |       |   |
| Portée                                                                                               |          | correspondant à toutes les rè | gles suivantes |       | ¢ |
| Règles 3                                                                                             |          |                               |                |       |   |
| Objet 🗢                                                                                              | contient | \$                            | test           | 亩 \$+ | Ē |
| Actions                                                                                              |          |                               |                |       |   |
| Supprimer le cour                                                                                    | riel 🗢   |                               |                | +     | Ō |
| ✓ Enregistrer 5                                                                                      |          |                               |                |       |   |

- 1. Puis dans le menu de droite, commencer par créer un filtre
- 2. Mettre un nom de filtre
- 3. Régler les règles que vous souhaitez
- 4. Choisissez l'action a appliquer pour cette règle
- 5. Enregistrer pour que la règle soit mémoriser

**T** Filtres

# Revenir à l'ancienne interface

Si cette interface moderne en colonne ne vous convient pas, il est possible de revenir à une interface se rapprochant, visuellement et fonctionnellement, de l'ancienne version du Webmail.

From: https://wiki.univ-nantes.fr/ - **Wiki** 

Permanent link: https://wiki.univ-nantes.fr/doku.php?id=mailunique:documentation:webmailv3:documentation

Last update: 2024/03/13 22:37

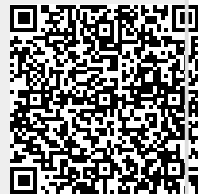